## Handen voor Oostende

- Open hand 1.jpg en hand 2 jpg
- Selecteer alles van hand 1.jpg en breng het naar hand 2.jpg.
- Open het dialoogvenster laagstijl voor laag 1 en activeer de overvloei opties voor rood. Laat de onderliggende laag zo overvloeien dat de handen van de onderliggende laag zichtbaar worden. ( de donkere kleur van de achtergrond mag niet zichtbaar zijn ! )
- De eenvoudigste manier om dit te doen is gewoon dubbelklikken op laag 1 en je komt in het tabblad laagstijlen onderaan staan 2 schuifregelaars daar het om de onderste laag gaat gaan we enkel de onderste schuifregelaar gebruiken. Middenin vind je een vakje standaard staat die op grijs verander met het driehoekje naar rood. Om de rechter schuifregelaar uit elkaar te halen klik je erop met ingedrukte alt toets. Verplaats nu beide schuifregelaars zoals op de printscreen.
- Verenig nu beide lagen tot één laag.
- Laat het rode kanaal verticaal omdraaien. Let op je kunt dit enkel als je het eerst selecteert met ctrl + A.
- Bekijk nu het palet kanalen en wijzig de niveaus per kanaal ( je maakt het kanaal actief en je gaat naar aanpassingen niveaus of Crtl + L.
- Rood : waarden 90- 0,75- 255
- Groen : waarden 0 1,00 200
- Blauw : waarden 0 0,80 125
- Activeer nu het blauwe kanaal en teken een radiaal verloop van zwart naar wit ( met een dekking van 60 % ) Teken het verloop vanuit het centrum van de afbeelding tot de bovenrand.
- Activeer nu het RGB kanaal en ga terug naar het lagenpalet.
- Voeg volgende gecentreerde tekst in : Mailgroep Photoshop ( enter ) Kursaal Oostende ( enter ) 29 april 2006 het lettertype is Gouldy old style 18 pt kleur pantone solid coated 395, faux vet .
- Verander nu in de tekst het woord photoshop in een puntwaarde van 20 en onderlijn het.
- Geef de ganse tekst een laagstijl omlijnen 3 px buiten vultype verloop ( kies verloop Diepzee te laden uit de bibliotheek ruisvoorbeelden )
- Teken met het vrije vormen gereedschap een tekstballon ongeveer de grootte van je tekst. Zet de vulling op 0 %, en maak gebruik van laagstijlen gloed binnen en slagschaduw om hem terug zichtbaar te maken.
- Plaats nu de tekst in het midden van de tekstballon en verklein desnoods de ballon.

o Extraatje voor de gevorderden probeer de punt van de tekstballon naar het midden te doen wijzen.

20

Veel geluk ermee en heb je problemen geef gerust een seintje, Greenstuff

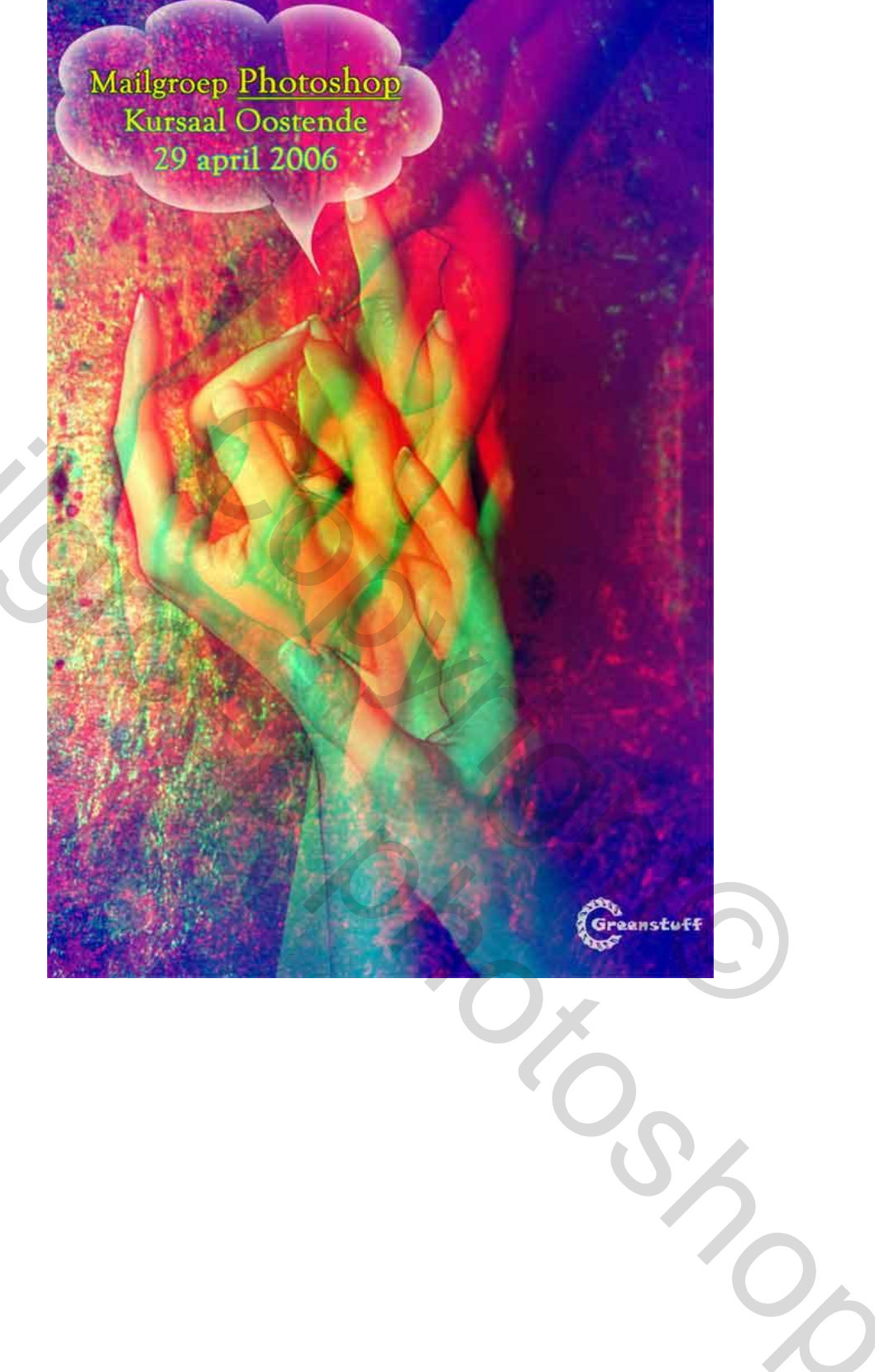